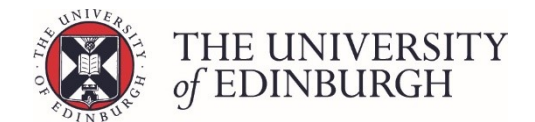

# How to add award information

#### **Process Overview**

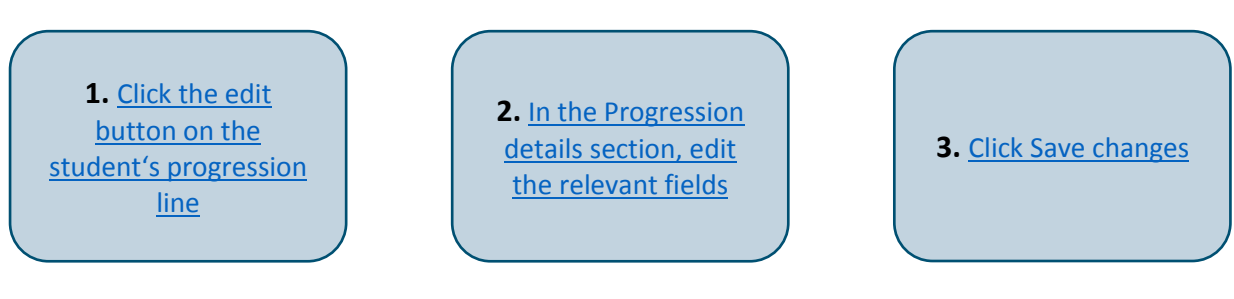

### Step by Step Instructions

# 1. Click the edit button on the student's progression line

If an award has been recommended or selected but the information is incomplete, the student's progression decision will be highlighted orange.

| Advancing Nursing Practice (MSc) (Full-time) – Year 1 – 2017/8 |                     |            |                                          |          |       |
|----------------------------------------------------------------|---------------------|------------|------------------------------------------|----------|-------|
|                                                                | Student ID ↓ Name ‡ | Exam no. 🗅 | Progression decision 🗅                   | Status ุ |       |
|                                                                |                     |            | Progress to dissertation                 | Ratified |       |
|                                                                |                     |            | Progress to dissertation                 | Ratified |       |
|                                                                |                     |            | <i>Needs award</i><br>Progression: Award | Edited   | Sedit |

This will take you to the student's individual progression record.

### 2. In the Progression details section, edit the relevant fields

Where the progression decision is an award, the "Progression details" section will expand to include award fields. Some of these fields may be pre-populated, or they may be blank depending on what the system has calculated.

| Progression details |                                                                          |      |  |  |  |  |
|---------------------|--------------------------------------------------------------------------|------|--|--|--|--|
| Progression         | Progression Award Is the award programme different from the programme of |      |  |  |  |  |
| Award               | No award recorded                                                        | Edit |  |  |  |  |
| Classification      | No classification recorded                                               | Edit |  |  |  |  |
| Award text          | None                                                                     | Edit |  |  |  |  |

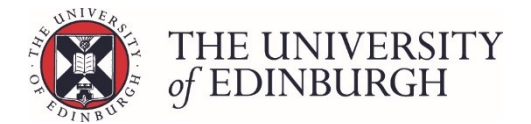

Edit each of these fields by clicking the "edit" button beside it and selecting information. Use the table below for guidance on editing each one:

| Progression                                                         | <ul> <li>The system may calculate a recommended award, or indicate an award type should be selected. For example "Award Masters", or "No progression: Undergraduate Diploma awarded".</li> <li>&gt; If you need to change the decision, click the edit button and choose a new one from the drop down list.</li> </ul> |  |  |  |  |
|---------------------------------------------------------------------|----------------------------------------------------------------------------------------------------|--|--|--|--|
| Is the award programme<br>different from the<br>programme of study? | Tick this box if the award programme is different from the programme of study.                                                                                                    |  |  |  |  |
| Award programme                                                     | If you tick the box in the section above, this field will appear and will be pre-populated with the current programme.                                                                                                    |  |  |  |  |
|                                                                     | <ul> <li>Click the edit button and select a new programme from the drop<br/>down list.</li> </ul>                                                                                                    |  |  |  |  |
|                                                                     | <b>Note</b><br>If the award programme you need is not on this pre-populated list,<br>please contact <u>Student Systems</u> . Do not choose an alternative or<br>similar programme.                                                                                                    |  |  |  |  |
| Award                                                               | <ul> <li>This may be pre-populated by the system, or it could be blank.</li> <li>Choose an award from the drop down list. You'll only see awards specific to the programme.</li> </ul>                                                                                                    |  |  |  |  |
| Classification                                                      | <ul> <li>This may be pre-populated by the system, or it could be blank.</li> <li>Choose the award classification, e.g. 1st, 2:1, with merit, pass etc.<br/>These options are specific to the award you have selected.</li> </ul>                                                                                       |  |  |  |  |
| Award text                                                          | This is fixed additional wording to be published with an award. If<br>award text is not relevant for your programme, the Edit button will<br>be unavailable.                                                                                                    |  |  |  |  |
|                                                                     | Choose the award text from the drop down list. The choices on<br>this list are specific to a college or school and whether the<br>programme is undergraduate or postgraduate.                                                                                                    |  |  |  |  |

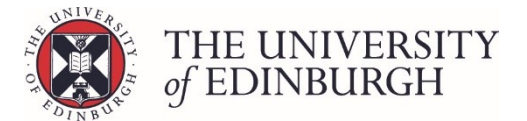

## 3. Click Save changes

Once you have made all the relevant edits, click Save changes:

| TRN euclid                                                     | Home                                                          | DPTs and Courses         | UG Admissions | D         | )irect Admissior  | s Other Admissions | 5                                               | Students | Euclid Support     |
|----------------------------------------------------------------|---------------------------------------------------------------|--------------------------|---------------|-----------|-------------------|--------------------|-------------------------------------------------|----------|--------------------|
| Advancing Nursing Practice (MSc) (Full-time) – Year 1 – 2017/8 |                                                               |                          |               |           |                   |                    |                                                 |          |                    |
|                                                                |                                                               |                          |               |           |                   |                    | K                                               | N Save   | e changes Close    |
| Progression deta                                               | Progression details                                           |                          |               |           | Student details   |                    |                                                 |          |                    |
| Progression                                                    | Award                                                         | l Diploma                | ,             | •         | Cancel            | Programme          | Advancing Nursing Practice (MSc)<br>(Full-time) |          | ing Practice (MSc) |
|                                                                | Is the award programme different from the programme of study? |                          |               | of study? | Year of Programme | Year 1             |                                                 |          |                    |
| Award programme                                                | Huma                                                          | nities and Social Scienc | ce (GPGC(T))  | *         | Cancel            | Academic year      | 2017/8                                          |          |                    |
| Award                                                          | Gener                                                         | al Postgraduate Diplor   | na            | •         | Cancel            | Status             | Edite                                           | ed       |                    |
| Classification                                                 | With M                                                        | /lerit                   |               | •         | Cancel            |                    |                                                 |          |                    |
| Award text                                                     | None                                                          |                          |               |           | Edit              |                    |                                                 |          |                    |

When you return to the main student list screen, you will see the student's progression decision has turned from orange to blue to signify an award has been added:

| ŀ | Advancing Nursing Practice (MSc) (Full-time) – Year 1 – 2017/8 |            |                                                                          |            |        |  |  |
|---|----------------------------------------------------------------|------------|--------------------------------------------------------------------------|------------|--------|--|--|
|   | Student ID ↓ Name ‡                                            | Exam no. 🏌 | Progression decision 🗅                                                   | Status 🗅   |        |  |  |
|   |                                                                |            | Progress to dissertation                                                 | Ratified   | 🖋 Edit |  |  |
|   |                                                                |            | Progress to dissertation                                                 | Ratified   | 🖋 Edit |  |  |
|   |                                                                |            | General Postgraduate Diploma With<br>Merit<br>Progression: Award Diploma | Edited     |        |  |  |
|   |                                                                |            | Fail                                                                     | Calculated | 🖋 Edit |  |  |

If you haven't entered a classification, the record will still be blue but will state "Needs classification". You won't be able to publish the record until it has been classified.

| <b>MSc</b> – <i>Needs classification</i><br>Progression: Award Diploma | Edited | 🖋 Edit |
|------------------------------------------------------------------------|--------|--------|
|                                                                        |        |        |